### Электронная почта

Проверяйте и отправляйте сообщения электронной почты прямо со своего телефона.

#### Gmail/Почта Google

Если вы вошли в свой Аккаунт Google при первоначальной настройке телефона, вы сможете отправлять и получать сообщения Gmail/Почты Google. На Начальном экране нажмите 💿 > Gmail/ Google Mail.

#### Добавление других ваших учетных записей электронной почты

Воспользуйтесь приложением Почта, чтобы лобавить свои учетные записи эл. почты Интернета другие учетные записи POP3 или IMAP.

1. На Начальном экране нажмите 🔗 > Почта.

2. На экране "Выбор почтового оператора" нажмите Другие (РОРЗ/ IMAP)

Если вы не видите этот экран, нажмите MENU, а затем нажмите Новый аккаунт > Другие (РОРЗ/ІМАР).

3. Введите Адрес эл. почты и Пароль для вашей учетной записи ЭЛ. ПОЧТЫ.

4. Следуйте указаниям на экране, чтобы завершить настройку вашей vчетной записи эл. почты.

Если у вас есть рабочая учетная запись Microsoft Exchange ActiveSync, вы также можете настроить ее в своем телефоне. Информацию о том, как это сделать, см. в полном руководстве пользователя.

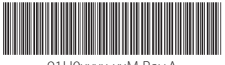

91H0xxxx-xxM Rev.A

htc.com

#### Отправка сообшения эл. почты

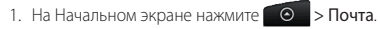

Если у вас несколько учетных записей эл. почты, выберите ту, которую вы хотите использовать.

|                                                                                                    | 🕞 Выберите уч. запись                                          |
|----------------------------------------------------------------------------------------------------|----------------------------------------------------------------|
| Панана Спанана Спана<br>Спанана Спанана С<br>С Спанана Спанана Спанана Спанана Спанана Спанана Спанана Спанана Спанана Спанана Спанана Спанана Спанана Спанана Спанана Спанана Спанана Спанана Спанана Спанана Спанана Спана<br>Спанана Спанана Спанана Спанана Спанана Спанана Спанана Спанана Спанана Спанана Спанана Спанана Спанана Спанана Спанана Спанана Спанана Спанана Спанана Спанана Спанана Спанан<br>Спанана Спанана Спанана Спанана Спанана Спанана Спанана Спанана Спанана Спанана Спанана Спанана Спанана Спанана С<br>С Спанана Спанана Спанана Спанана Спанана Спанана Спанана Спанана Спанана Спанана Спанана Спанана Спанана Спанан<br>С Спанана Спанана Спанана Спанана Спанана Спанана Спанана Спанана Спанана Спанана Спанана Спанана Спанана Спана<br>С Спанана Спанана Спанана Спанана | Новая учетная запись                                           |
| 🖉 Создать почтовое сообц                                                                                                    | Все аккаунты                                                   |
| Jennifer Singer<br>Test                                                                                                    | <b>jennifer_singer</b><br>jennifer_singer@htc.com (По умолчан. |
| The Hotmail Team at Microsoft<br>New features coming to Hotmail июн 15                                                                                                    | Personal Email<br>jsinger200@hotmail.com                       |
| 10                                                                                                    |                                                                |

3. В папке "Вхоляшие" учетной записи эл. почты нажмите Создать почтовое сообшение.

4. Нажмите 🚨. Затем выберите адреса эл. почты контактов, которым вы хотите отправить сообщение.

Вы также можете ввести адреса эл. почты прямо в поле Кому, разлеляя их запятой.

5. Введите тему, а затем введите текст сообщения.

#### Нажмите Отправить.

Единая папка входяших сообшений для всех ваших учетных записей эл. почты

Просматривайте электронную почту со всех своих учетных записей в одном месте без необходимости переключения между ними.

Просто нажмите на строку. отображаюшую текушую учетную запись эл. почты, а затем нажмите Все аккаунты.

# Используйте HTC Sync

Программу HTC Svnc можно использовать для синхронизации контактов, календаря и другой информации между вашим компьютером и телефоном. Скопируйте HTC Sync с карты памяти microSD. входяшей в комплект поставки телефона. и установите ее на свой компьютер.

- . Подсоедините телефон к компьютеру с помощью входящего в комплект USB-кабеля.
- Когда появится экран "Подключить к ПК", выберите Дисковод, а затем нажмите Готово.
- На компьютере откройте карту памяти телефона, которая. распознается как съемный диск.
- 4. Скопируйте файл HTCSync.exe на компьютер.
- 5. Отсоедините ваш телефон так, как этого требует операционная система компьютера для безопасного извлечения телефона.
- 6. На компьютере дважды шелкните на файле HTCSvnc.exe и следуйте указаниям на экране, чтобы установить программу НТС Svnc.

Время от времени заходите на наш веб-сайт поддержки (www.htc.com/support), чтобы проверить наличие самых свежих обновлений для HTC Svnc, которые вы сможете загрузить и **VCTAHOBИТЬ**.

다 🖪 🏠 ऐ 🛛 🗘 🛜 .nl 💳 18:44 4 Входящие Д 🖊 Создать почтовое сообщение Claire Nicols Sales reports for July 2010 Jamie Tentative: Sales Jamie Jennifer Singer The Hotmail Team at Microsoft New features coming to Hotmail Windows Live Team

tay in touch with Windows Live Jennifer Singer wd: Do you have free time tomorr...

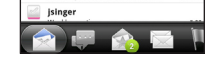

### HTCSense.com

Установив приложение HTC Sense в свой телефон, вы сможете настроить его вил и звучание в соответствии со своими предпочтениями и быть рядом с теми, кто для вас много значит.

Теперь приложение HTC Sense доступно и через Интернет. В случае потери своего телефона вы сможете найти его прямо из веб-браузера вашего компьютера и сделать так, чтоб он зазвонил. заблокировался с сообшением на экране или уничтожил свои данные. Благодаря удобству использования большего по размеру экрана компьютера, вы сможете более комфортно набирать текст. просматривать и искать свою текстовую переписку. Добираться до нужных объектов также станет проще. Найдите пункт назначения на компьютере, а затем просто отправляйтесь туда со своим телефоном.

#### Регистрация вашей учетной записи на сайте HTCSense.com

Если вы пропустили регистрацию своей учетной записи на сайте HTCSense.com при первоначальной настройке телефона, перейдите в меню Настройки, а затем нажмите Аккаvнты и синхр. > Добавить аккаунт > HTC Sense. чтобы создать учетную запись.

Вы также можете зарегистрироваться с помошью веб-браузера вашего компьютера. Зайдите на сайт www.htcsense.com и следуйте указаниям на экране.

Более подробную информацию о сайте HTCSense.com см. в полном руководстве пользователя.

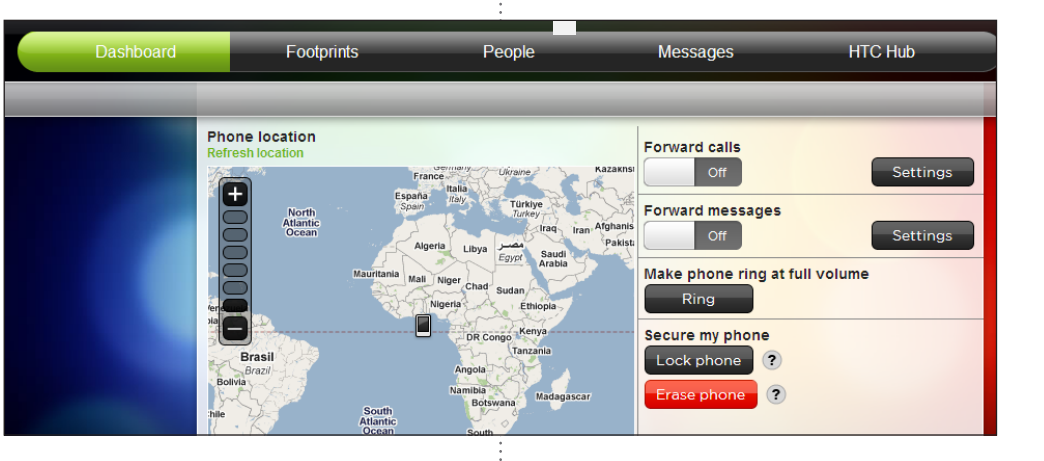

### Locations

Locations – ваш безупречный спутник в путешествиях, независимо от того, находитесь ли вы дома или в другой стране. Вы можете легко просматривать карты, искать расположенные рядом достопримечательности и прокладывать маршруты до мест, в которые вы хотите попасть.

🖌 🚟 📶 🕶 9:44 AA

#### Бесплатные карты

В вашем телефоне уже установлена карта. То, какая именно карта у вас установлена, зависит от страны, в которой вы купили свой телефон.

Перед поездкой в другие страны вы можете бесплатно загрузить в телефон дополнительные карты стран. В этом случае вам не придется использовать ваше подключение для передачи данных при просмотре карт и поиске объектов, что оградит вас от серьезных расходов на интернет-роуминг.

#### Обновление услуг

Если вам необходима GPS-навигация с указанием поворотов и данные с камер безопасности, вы можете приобрести все это в виде дополнительных услуг.

- TE O > Locations. 1. На Начальном экране нажми
- 2. Нажмите MENU, а затем нажмите Обновить.
- Перейдите на вкладку услуги, а затем нажмите на то, что вы хотите приобрести.
- Нажмите Приобрести.

Подробную информацию о том, как использовать Locations, см. в полном руководстве пользователя.

# Ваш телефон **HTC** Desire Z Краткое руководство

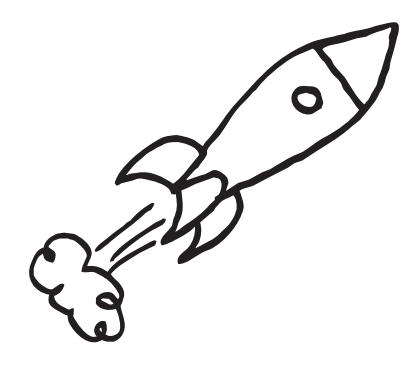

Для получения полного руководства пользователя и других полезных ресурсов посетите веб-сайт www.htc.com/support. Ознакомьтесь также с "Руковолством по безопасности и соответствию стандартам". входящим в комплект поставки.

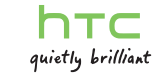

# Прежде чем что-либо сделать, пожалуйста, прочтите это

#### Зарядка аккумулятора

Аккумулятор в вашем телефоне еше не заряжался. Во время зарядки телефона ни в коем случае не извлекайте аккумулятор. Это может повредить ваш телефон. Также не пытайтесь разобрать телефон. (В этом случае ваша гарантия может стать недействительной.)

#### Обдуманно выбирайте тарифный план

Ваш телефон может очень быстро расхоловать большой объем интернеттрафика. Перед использованием телефона настоятельно рекомендуем вам проконсультироваться у вашего оператора мобильной связи о тарифах на передачу данных.

#### Помните о законах, зашишающих частную жизнь граждан

В некоторых странах действуют строгие законы о том, как и когда вы можете записывать телефонные разговоры. Неплохо будет узнать о таких законах в стране вашего проживания, прежде чем использовать функцию записи вашего

#### В заключение несколько важных слов от нашего юридического отдела (ОГРАНИЧЕНИЕ ОТВЕТСТВЕННОСТИ ЗА УБЫТКИ)

В максимально разрешенной действующим законом степени компания НТС или аффилированные с ней компании ни при каких обстоятельствах не будут нести перед вами, любым пользователем или какой-либо третьей тороной ответственность за любые косвенные, фактические, последующие, лучайные или штрафные убытки любого рода на основании контракта. ражданского правонарушения или на иных основаниях, в том числе, без ограничений, за телесные повреждения, потерю дохода, потерю репутации, пушенные коммерческие возможности, утрату данных и/или потерю рибыли, независимо от того, можно ли было предвидеть возможность таких убытков и была ли компания НТС либо аффилированные с ней компании ведомлены о возможности их возникновения. Кроме того, обшая сумма ответственности компании НТС или аффилированных с ней компаний ни при каких обстоятельствах не превысит сумму, полученную от вас, независимо от правовой теории, на основании которой предъявлен иск. Вышесказанное не относится к законным правам, в которых не может быть отказано

# Знакомство с телефоном

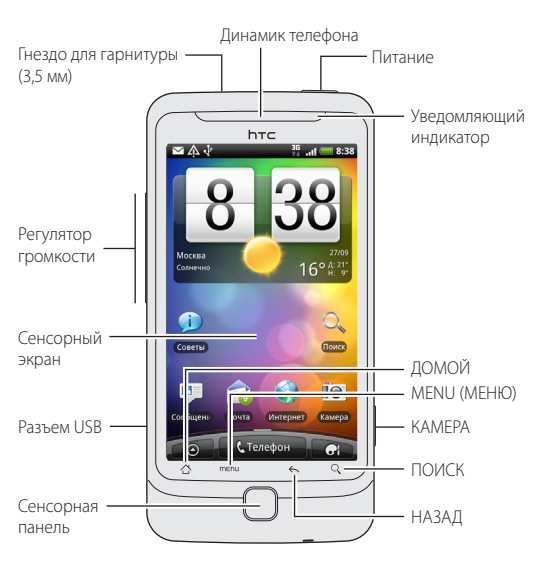

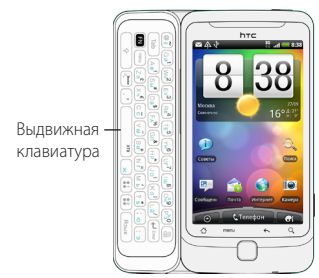

### Перед включением телефона

Прежде чем нажать кнопку ПИТАНИЕ, приведите все в порядок.

#### Снятие изолирующей пленки с аккумулятора

1. Сдвиньте вниз фиксатор задней крышки и поднимите крышку. чтобы снять ее

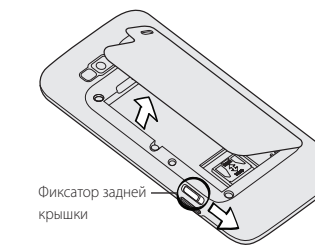

Извлеките аккумулятор и снимите тонкую пленку, которой он обернут.

#### Установка SIM-карты

Вставьте SIM-карту скошенным уголком вперед и позолоченными контактами вниз, а затем протолкните ее в гнездо.

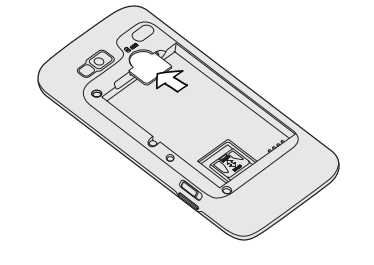

#### Установка карты памяти

В телефоне уже установлена карта microSD. Если вам необходимо заново установить или заменить ее:

- . Сдвиньте вниз держатель карты памяти и поднимите его, чтобы
- открыть.

2. Установите карту памяти, вставив ее в лержатель так, чтобы позолоченные контакты карты были направлены в сторону соединителей в гнезде.

. Закройте держатель карты памяти. а затем сдвиньте его вверх, чтобы зафиксировать.

#### Установка аккумулятора

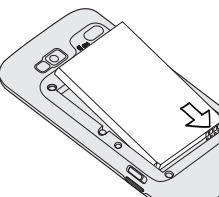

Сначала вставьте контактный торец аккумулятора, а затем слегка надавите на аккумулятор, чтобы он встал на место

11

#### Зарядка аккумулятора

Для зарядки телефона используйте входящие в комплект поставки сетевой адаптер питания и USB-кабель.

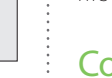

одним касанием.

## Настройка телефона

Если вы включили телефон в первый раз, следуйте указаниям на экране для выполнения настроек телефона.

Не забудьте войти в свой Аккаунт Google, чтобы можно было использовать приложения Google, такие как Gmail™/Почта Google. Вы также можете настроить другие ваши учетные записи эл. почты и любимых социальных сетей, таких как Facebook®, Twitter™ и пр. Вы даже сможете легко передавать сведения о контактах и другую информацию с телефонов популярных марок на ваш новый телефон HTC через Bluetooth.

### Создайте свой Начальный экран

Настройте Начальный экран, чтобы он выглядел именно так, как вы этого хотите. Выберите любой из сюжетов, которые представляют собой индивидуально настроенные макеты. Или создайте свой собственный сюжет, используя другое оформление и фоновый рисунок.

Помимо главного Начального экрана, в вашем распоряжении ест до шести дополнительных панелей Начального экрана, чтобы добавить на них все, что вам нужно. Вы можете добавлять виджеты, приложения. ярлыки и папки для доступа к ним

И это еше не все. Вы даже можете расположить панели Начального экрана в нужном вам порядке. Просто сведите пальцы щипковым движением на главном Начальном экране, чтобы перейти к режиму просмотра "Прыжок". Затем нажмите на панель Начального экрана и переташите ее в нужное место.

## Оставайтесь на связи

Добавлять контакты в телефон можно несколькими способами.

#### Импорт всех контактов с SIM-карты

- 1. На Начальном экране нажмите 💽 > Контакты.
- На вклалке Все нажмите MENU. Затем нажмите Импорт/Экспорт > Импортировать с SIM-карты.
- Если у вас в телефоне настроена учетная запись Google и/или Exchange ActiveSync, выберите учетную запись, в которую необхолимо поместить ваши контакты.
- 3. Нажмите MENU, а затем нажмите Выбрать все > Сохранить.

#### Лобавление нового контакта

- те 💿 > Контакты. 1. На Начальном экране нажм
- 2. Нажмите Добавить контакт. Затем в соответствующих полях введите сведения о контакте.
- 3. Прокрутите экран до конца вниз. Затем нажмите Сохранить.

### Синхронизация контактов из ваших учетных записей Интернета

Вы можете синхронизировать свой телефон с контактами в вашем Аккаунте Google, Facebook и даже в учетной записи Exchange ActiveSync. Информацию о том, как это сделать, см. в полном руководстве пользователя

### Подключение к Интернету

Путешествуйте по Интернету с помощью сети Wi-Fi или подключения для передачи данных вашего телефона.

#### Использование подключения для передачи данных

Это просто. При первом включении телефона (с установленной SIM-картой) он должен автоматически подключиться к службе передачи данных вашего оператора мобильной связи.

#### Использование Wi-Fi

- На Начальном экране нажмите MFNU.
- Нажмите Настройки > Беспроводные сети.
- Установите флажок Wi-Fi, чтобы включить функцию Wi-Fi.
- 4. Нажмите Настройки Wi-Fi. Затем выберите сеть Wi-Fi для подключения.

Если вы выбрали открытую сеть, вы подключитесь автоматически. Если вы выбрали зашишенную сеть, введите ключ и нажмите Подключить

### Просмотр веб-страниц

- На Начальном экране нажми: е 💿 > Интернет.
- 2. На экране браузера нажмите MENU. Затем нажмите на строку адреса в верхней части экрана.
- 3. Введите веб-адрес, а затем нажмите клавишу Ввод 🔫.
- 4. Для просмотра веб-страницы и изменения ее масштаба используйте жесты пальцами.

# Связывайтесь с друзьями в

### ваших социальных сетях

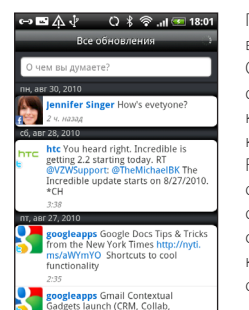

🚺 🏣 🖷 🚥

Приложение Friend Stream соелиняет вас с вашими социальными сетями. Отправляйте и получайте обновления от друзей в популярных сетях, таких как Facebook и Twitter, на одном канале. С помошью приложения Friend Stream вы можете легко отслеживать статусные сообшения своих друзей, выгружаемые ими фотоснимки, уведомления и пр., либо комментировать и размешать свои собственные

# Запечатлевайте важные моменты своей жизни

Используйте 5-мегапиксельную камеру вашего телефона для получения фотоснимков высокого разрешения. Она обладает функцией автоматического распознавания лиц и позволяет добавлять эффекты, которые придадут вашим фотоснимкам такой вид, будто их снимали через специальные объективы и фильтры. Кроме того, вы можете помечать и отправлять фотоснимки в социальные сети, например на Facebook.

Камера даже записывает видео в формате HD. Вы можете отправлять свои вилеозаписи на YouTube и Facebook.

Подробности см. в полном руководстве пользователя

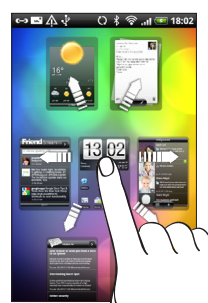